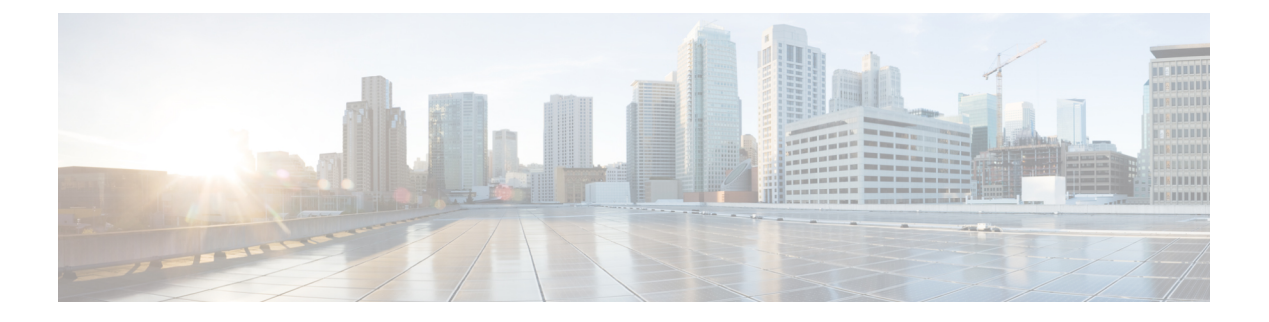

# Appendix

- Configuring HX Server QoS System Classes, on page 1
- Creating VLANs for HX Servers, on page 2
- Creating MAC Address Pools, on page 3
- Creating a QoS Policy, on page 5
- Creating vNIC Templates for HX Servers, on page 6
- Configure the vSwitches, on page 10
- Migrating vMotion Networks to Virtual Distributed Switches (VDS) or Cisco Nexus 1000v (N1Kv), on page 11
- Reset Stats Daemon, on page 13
- HyperFlex HX-Series Server Disk Details, on page 13
- Validation Checks for Installing HyperFlex, on page 14
- Non-Default BIOS Settings, on page 17

# **Configuring HX Server QoS System Classes**

Cisco UCS uses Data Center Ethernet (DCE) to handle all traffic inside a Cisco UCS domain. This industry standard enhancement to Ethernet divides the bandwidth of the Ethernet pipe into eight virtual lanes. Two virtual lanes are reserved for internal system and management traffic. You can configure quality of service (QoS) for the other six virtual lanes. System classes determine how the DCE bandwidth in these six virtual lanes is allocated across the entire Cisco UCS domain.

Each system class reserves a specific segment of the bandwidth for a specific type of traffic, which provides a level of traffic management, even in an oversubscribed system. For example, you can configure the Fibre Channel Priority system class to determine the percentage of DCE bandwidth allocated to FCoE traffic.

To configure Qos System Classes in UCS Manager, follow the steps below:

#### Procedure

- **Step 1** Open a web browser and enter the IP address for Cisco UCS Manager . Enter the login credentials.
- **Step 2** In Cisco UCS Manager, navigate to the LAN tab.
- **Step 3** In the LAN tab, expand LAN > LAN Cloud.
- Step 4 Select the QoS System Class node.
- Step 5 In the Work pane, click the General tab

| Priority      | Enabled                                                          | QoS | Packet Drop | Weight      | MTU    | Multicast<br>Optimized |
|---------------|------------------------------------------------------------------|-----|-------------|-------------|--------|------------------------|
| Platinum      | Check the<br>box for the<br>system that<br>you want to<br>enable | 5   | No          | 4           | 9216   | no                     |
| Gold          |                                                                  | 4   | Yes         | 4           | normal | no                     |
| Silver        |                                                                  | 2   | Yes         | Best Effort | normal | yes                    |
| Bronze        |                                                                  | 1   | Yes         | Best Effort | 9216   | no                     |
| Best Effort   |                                                                  | Any | Yes         | Best Effort | normal | no                     |
| fibre Channel |                                                                  | 3   | No          | 5           | fc     | N/A                    |

**Step 6** Update the properties for the system class that you want to configure to meet the traffic management needs of the system.

**Note** When you change the MTU values of the platinum and bronze system classes in a brand new Cisco UCS domain setup, you might receive the following warnings:

- Validating MTU change for QoS system class: 'platinum'. Failed: Cannot change MTU from '1500' to '9216' since it is currently in use by '0' service profile(s).
- Validating MTU change for QoS system class: 'bronze'. Failed: Cannot change MTU from '1500' to '9216' since it is currently in use by '0' service profile(s).

Step 7 Click Save Changes.

# **Creating VLANs for HX Servers**

#### Procedure

| Step 1 | Open a web browser and enter the IP address for Cisco UCS Manager . Enter the login credentials. |
|--------|--------------------------------------------------------------------------------------------------|
| Step 2 | Navigate to LAN tab > LAN > LAN Cloud > VLANS.                                                   |
| Step 3 | Right-click and select Create VLANs as shown in the table below:                                 |

| VLAN Name            | Description                                                                    | Multicast Policy<br>Name | VLAN ID (by<br>default) |
|----------------------|--------------------------------------------------------------------------------|--------------------------|-------------------------|
| hx-inband-mgmt       | Used for:                                                                      | HyperFlex                | 3091                    |
|                      | • ESX management                                                               |                          |                         |
|                      | • SSH to storage controller VM                                                 |                          |                         |
|                      | • HX Cluster management IP - using multicast traffic.                          |                          |                         |
|                      | • vCenter connectivity to the HyperFlex<br>VM for the HX Data Platform plug-in |                          |                         |
| hx-storage-data      | Used for:                                                                      | HyperFlex                | 3092                    |
|                      | • ESX NFS client(IOvisor)                                                      |                          |                         |
|                      | • HyperFlex replication/cluster                                                |                          |                         |
|                      | • Cluster data VIP                                                             |                          |                         |
| hx-vmotion           | Used for:                                                                      | HyperFlex                | 3093                    |
|                      | • VM and storage vmotion, FT, iSCSI                                            |                          |                         |
| insert existing vlan | Used for:                                                                      | HyperFlex                | Any*                    |
| name                 | • VM data traffic                                                              |                          |                         |

Note:

- Configuration option is Common/Global. It applies to both fabrics and uses the same configuration parameters in both cases.
- \*There is no specific recommendation for VM data VLANs. You can create your own VLANs for the VM data traffic. By default, the HXDP installer will not create VLANs for the VM data traffic.
- Installer sets the VLANs as non-native by default. Ensure to configure the upstream switches to accommodate the non-native VLANs.

# **Creating MAC Address Pools**

You can change the default MAC address blocks to avoid duplicate MAC addresses that may already exist. Each block contains 100 MAC addresses by default to allow for up to 100 HX server for deployment per UCS system. We recommend that you use one MAC pool per vNIC for easier troubleshooting.

Note

The 8th digit is set to A or B. "A" is set on vNICs pinned to Fabric Interconnect A. And "B" is set on vNICs pinned to Fabric Interconnect B.

#### Procedure

- **Step 1** Open a web browser and enter the IP address for Cisco UCS Manager . Enter the login credentials.
- **Step 2** In Cisco UCS Manager, navigate to LAN tab > Pools > root > Sub-org > hx-cluster > MAC Pools.
- Step 3 Right-click MAC Pools and select Create MAC Pool.
- **Step 4** In the **Define Name and Description** page of the **Create MAC Pool** wizard, complete the required fields as shown below:

| MAC Pool<br>Name | Description                   | Assignment Order | MAC Address block    |
|------------------|-------------------------------|------------------|----------------------|
| hv-mgmt-a        | MAC pool for HyperFlex System | Sequential       | 00:25:B5:XX:01:01-64 |
| hv-mgmt-b        | MAC pool for HyperFlex System | Sequential       | 00:25:B5:XX:02:01-64 |
| storage-data-a   | MAC pool for HyperFlex System | Sequential       | 00:25:B5:XX:03:01-64 |
| storage-data-b   | MAC pool for HyperFlex System | Sequential       | 00:25:B5:XX:04:01-64 |
| vm-network-a     | MAC pool for HyperFlex System | Sequential       | 00:25:B5:XX:05:01-64 |
| vm-network-b     | MAC pool for HyperFlex System | Sequential       | 00:25:B5:XX:06:01-64 |
| hv-vmotion-a     | MAC pool for HyperFlex System | Sequential       | 00:25:B5:XX:07:01-64 |
| hv-vmotion-b     | MAC pool for HyperFlex System | Sequential       | 00:25:B5:XX:08:01-64 |

#### Step 5 Click Next.

Step 6 In the Add MAC Addresses page of the Create MAC Pool wizard, click Add.

Step 7 In the Create a Block of MAC Addresses dialog box, complete the following fields:

| Name                    | Description                               |
|-------------------------|-------------------------------------------|
| First MAC Address field | The first MAC address in the block.       |
| Size field              | The number of MAC addresses in the block. |

Step 8 Click OK.

Step 9 Click Finish.

After the MAC address change, ESXi will be reconfigured as it was configured earlier. But if management IP was DHCP assigned then the IP would change.

#### Impact of Manufacturing process on MAC address change

L

- The MAC address will change between the manufacturing process and the customer site, especially if the customer orders HyperFlex serves without UCS Fabric Interconnects.
- A MAC address is configured during Service Profile association. It is un-configured during Service Profile disassociation.
- At the end of manufacturing process, the service profiles are disassociated, hence the MAC addresses are un-configured.
- When a HyperFlex server is deployed, configure the MAC address pools as described above.
- VMWare supports Consistent Device Naming, but issues have been reported since 5.5.SR has been opened.

# **Creating a QoS Policy**

A quality of service (QoS) policy assigns a system class to the outgoing traffic for a vNIC or vHBA. This system class determines the quality of service for that traffic.

You must include a QoS policy in a vNIC policy or vHBA policy and then include that policy in a service profile to configure the vNIC or vHBA.

The following table describes the system classes that you can configure.

| System Class  | Description                                                                                                    |  |  |  |  |  |
|---------------|----------------------------------------------------------------------------------------------------|--|--|--|--|--|
| Platinum      | A configurable set of system classes that you can include in the QoS policy                                                                                                    |  |  |  |  |  |
| Gold          | for a service profile. Each system class manages one lane of traffic.                                                                                                    |  |  |  |  |  |
| Silver        | All properties of these system classes are available for you to assign custom settings and policies.                                                                                                    |  |  |  |  |  |
| Bronze        |                                                                                                    |  |  |  |  |  |
| Best Effort   | A system class that sets the quality of service for the lane reserved for basic Ethernet traffic.                                                                                                    |  |  |  |  |  |
|               | Some properties of this system class are preset and cannot be modified. For example, this class has a drop policy that allows it to drop data packets if required. You cannot disable this system class.      |  |  |  |  |  |
| Fibre Channel | A system class that sets the quality of service for the lane reserved for Fibre Channel over Ethernet traffic.                                                                                                |  |  |  |  |  |
|               | Some properties of this system class are preset and cannot be modified. For example, this class has a no-drop policy that ensures it never drops data packets. You cannot disable this system class.          |  |  |  |  |  |
|               | <b>Note</b> FCoE traffic has a reserved QoS system class that should not be used by any other type of traffic. If any other type of traffic has a CoS value that is used by FCoE, the value is remarked to 0. |  |  |  |  |  |

#### Table 1: System Classes

To create a Qos Policy in UCS Manager, follow the steps below:

#### Procedure

- **Step 1** Open a web browser and enter the IP address for Cisco UCS Manager . Enter the login credentials.
- **Step 2** In the **Navigation** pane, click **LAN**.
- **Step 3** In the LAN tab, expand LAN > Policies.
- **Step 4** Expand the **root** node > **Sub-org** > **hx-cluster**
- Step 5 Right-click QoS Policy and select Create QoS Policy.
- **Step 6** In the **Create QoS Policy** dialog box, complete the required fields as shown in the table below:

| QoS Policy Name | QoS Class   | Burst Size | Rate      | Host Control |
|-----------------|-------------|------------|-----------|--------------|
| Platinum        | Platinum    | 10240      | Line-rate | none         |
| Gold            | Gold        | 10240      | Line-rate | none         |
| Silver          | Silver      | 10240      | Line-rate | none         |
| Bronze          | Bronze      | 10240      | Line-rate | none         |
| Best Effort     | Best Effort | 10240      | Line-rate | none         |

Step 7 (

Click OK.

#### What to do next

Include the QoS policy in a vNIC or vHBA template.

# **Creating vNIC Templates for HX Servers**

#### Before you begin

This policy requires that one or more of the following resources already exist in the system:

- Named VLAN
- MAC pool
- · QoS policy
- LAN pin group
- · Statistics threshold policy

In this procedure you create a total of eight vNIC templates: one each for the traffic management, storage management, network management, and VMotion for FI(A), and then the same set for FI(B).

### Procedure

- Step 1 In Cisco UCS Manager, navigate to LAN tab > Policies > root > Sub-Organization > Hyperflex > vNIC Templates.
- Step 2 Right-click the vNIC Templates node and select Create vNIC Template.
- **Step 3** In the **Create Network Policy** dialog box, complete the required fields as follows:

| vNIC<br>Template<br>Name | Fabric<br>ID | VLAN            | Naie<br>VLAN | MAC<br>address<br>Pool | MTU  | QoS<br>Policy | Network<br>Control Policy | Description                                                                                                    |
|--------------------------|--------------|-----------------|--------------|------------------------|------|---------------|---------------------------|----------------------------------------------------------------------------------------------------|
| hv-mgmt-a                | A            | hxirbandmgnt    | No           | hv-mgmt-a              | 1500 | Silver        | Network                   | Used for:                                                                                                    |
| hv-mgmt-b                | В            | hxirbandırıgınt | No           | hv-mgmt-b              |      |               | Control Policy:           | • ESX management                                                                                                    |
|                          |              |                 |              |                        |      |               | hyperflex-infra           | • SSH to storage controller VM                                                                                                |
|                          |              |                 |              |                        |      |               |                           | • Cluster management IP                                                                                                    |
|                          |              |                 |              |                        |      |               |                           | • vCenter connectivity to<br>the HX Controller VM<br>for the HXDP plug-in.                                                    |
|                          |              |                 |              |                        |      |               |                           | • hv-mgmt-a and<br>hv-mgmt-b are used as<br>uplinks for virtual<br>switch<br>vswitch-hx-inband-mgmt<br>in vCenter.            |
| storage-data-a           | A            | storage-data    | No           | storage-data-a         | 9000 | Platinum      | Network                   | Used for:                                                                                                    |
| storage-data-b           | В            | storage-data    | No           | storage-data-b         |      |               | hyperflex-infra           | ESXi NFS client     (IOSvisor)                                                                                                |
|                          |              |                 |              |                        |      |               | nypernex miru             | HXDP<br>replication/cluster     Cluster data VIP                                                                              |
|                          |              |                 |              |                        |      |               |                           | • storage-data-a and<br>storage-data-b are<br>used as uplinks for<br>virtual switch<br>vswitch-hx-storage-data<br>in vCenter. |
|                          |              |                 |              |                        |      |               |                           | • NFS traffic should be<br>on a dedicated vNIC<br>and VLAN due to<br>security and QoS<br>considerations.                      |

| vNIC<br>Template<br>Name | Fabric<br>ID | VLAN                       | Naie<br>VIAN | MAC<br>address<br>Pool | MīU  | QoS<br>Policy | Network<br>Control Policy                         | Description                                                                                                    |
|--------------------------|--------------|----------------------------|--------------|------------------------|------|---------------|---------------------------------------------------|----------------------------------------------------------------------------------------------------|
| vm-network-a             | A            | (customer<br>vlan<br>name) | No           | vmnetworka             | 1500 | Gold          | Netwrok<br>Control Policy:<br><b>hyperflex-vm</b> | Used for:<br>• VM data traffic (VDI,<br>database)                                                                                                    |
| vm-network-b             | В            | (customer<br>VLAN<br>name) | No           | vmnetworksb            |      |               |                                                   | • vm-network-a and<br>vm-network-b are used<br>as uplinks for virtual<br>switch<br>vswitch-hx-vm-network<br>in vCenter.                                              |
| hv-vmotion-a             | A            | hv-motion-a                | No           | hv-vmotion-a           | 9000 | Bronze        | Network                                           | Used for:                                                                                                    |
| hv-vmotion-b             | В            | hv-motion-b                | No           | hv-vmotion-a           |      |               | hyperflex-infra                                   | <ul> <li>VM and storage<br/>vMotion, FT</li> <li>hv-vmotion-a and<br/>hv-vmotion-b are used<br/>as uplinks for virtual<br/>switch vmotion in<br/>vCenter.</li> </ul> |

In the General area, set all the properties according to the following reference table across all the eight vNICs:

| Failover                       | Disabled                                                                        |
|--------------------------------|---------------------------------------------------------------------------------|
| Target                         | Adapter                                                                         |
| Template Type                  | Updating                                                                        |
| Pin Group                      | not set                                                                         |
| Stats Threshold Policy         | default                                                                         |
| Dynamic vNIC Connection Policy | not set                                                                         |
| VLANs                          | Configured as shown in the following table below for each of the vNIC templates |

| vNIC Name      | VLANs           | Comments                                                                                                    |  |  |  |  |  |  |
|----------------|-----------------|----------------------------------------------------------------------------------------------------|--|--|--|--|--|--|
| hv-mgmt-a      | hx-inband-mgmt  | The HXDP Installer configures a single VLAN on the UCSM LCP vNIC as follows:                                                                     |  |  |  |  |  |  |
| hv-mgmt-b      |                 | • Set the VLAN name to <b>hx-inband-mgmt</b>                                                                                                    |  |  |  |  |  |  |
|                |                 | • Set the VLAN ID to 3091 by default.                                                                                                    |  |  |  |  |  |  |
|                |                 | <b>Note</b> You can change the VLAN ID in the HXDP Installer.                                                                                    |  |  |  |  |  |  |
|                |                 | • Post HXDP install, you can open UCSM and create more VLANs to add to the <b>hv-mgmt-a</b> and <b>hv-mgmt-b</b> vNIC templates.                 |  |  |  |  |  |  |
|                |                 | Note You can use these additional VLANs to access external systems such as NetApp NFS/ISCSI filer.                                               |  |  |  |  |  |  |
|                |                 | Port Group name is Storage Controller Management network<br>backed by VLAN hx-inband-mgmt                                                        |  |  |  |  |  |  |
| storage-data-a | hx-storage-data | The HXDP Installer configures a single VLAN as follows:                                                                                          |  |  |  |  |  |  |
| storage-data-b |                 | • Set the VLAN name to <b>hx-storage-data</b>                                                                                                    |  |  |  |  |  |  |
|                |                 | • Set as the native VLAN                                                                                                    |  |  |  |  |  |  |
|                |                 | • Set the VLAN ID to 3092 by default                                                                                                    |  |  |  |  |  |  |
|                |                 | Note You can change the VLAN id in the HXDP Installer,<br>but it cannot be same as <b>hx-inband-mgmt</b> , or ESXi<br>routing will get confused. |  |  |  |  |  |  |
|                |                 | Port Group names are:                                                                                                    |  |  |  |  |  |  |
|                |                 | Storage Controller Data Network backed by VLAN     hx-storage-data                                                                               |  |  |  |  |  |  |
|                |                 | • VMK Storage Hypervisor Data Network backed by VLAN hx-storage-data                                                                             |  |  |  |  |  |  |
|                |                 | • Subnet 10                                                                                                    |  |  |  |  |  |  |
| vm-network-a   | user created    | Manually create one or more VLANs in UCSM                                                                                                    |  |  |  |  |  |  |
| vm-network-b   | VLANS           | Manually create port groups backed by user-created VLANs                                                                                         |  |  |  |  |  |  |
|                |                 | • You can create additional VLANs in UCSM and assign them to the <b>vm-network-a</b> and <b>vm-network-b</b> vNIC templates for VM traffic       |  |  |  |  |  |  |
|                |                 | Note The HXDP Installer does not configure any VLAN or Port group.                                                                               |  |  |  |  |  |  |

#### Table 2: Configured VLANs on the vNIC templates

| vNIC Name    | VLANs      | Comments                                                |
|--------------|------------|---------------------------------------------------------|
| hv-vmotion-a | hx-vmotion | The HXDP Installer configures a single VLAN as follows: |
| hv-vmotion-b |            | VMotion: VLAN hx-vmotion                                |
|              |            | • Set the VLAN ID                                       |
|              |            | • Sets as the native VLAN                               |
|              |            | • VLAN ID is 3093 by default                            |
|              |            | • Subnet 10                                             |
|              |            |                                                         |

Step 4 Click OK when finished.

# **Configure the vSwitches**

In both VMware ESX and ESXi host, you can configure vSwitches from either the GUI or the command line.

The CLI configurations are very helpful when you are installing multiple ESX servers and planning to script the vSwitch configuration.

After the ESX installation, configure your vSwitches on the ESX host with the following steps:

#### Procedure

| Step 1<br>Step 2 | Log in to the command line of each ESX Server.<br>Create three vSwitches on each ESX server using the listed names. |  |  |
|------------------|----------------------------------------------------------------------------------------------------|--|--|
|                  | • vswitch-hx-storage-data                                                                                           |  |  |
|                  | Set the MTU to 9000 on this switch.                                                                                 |  |  |
|                  | • vmotion                                                                                                    |  |  |
|                  | Set the MTU to 9000 on this switch.                                                                                 |  |  |
|                  | • vswitch-hx-vm-network                                                                                             |  |  |
| Step 3           | Use the following CLI commands to create the three new vSwitches:                                                   |  |  |
|                  | # esxcli network vswitch standard add -v vswitch-hx-storage-data                                                    |  |  |
|                  | # esxcli network vswitch standard set -v vswitch-hx-storage-data -mtu= 9000                                         |  |  |
|                  | # esxcli network vswitch standard add -v vswitch-vmotion                                                            |  |  |
|                  | # esxcli network vswitch standard set -v vswitch-vmotion -mtu=9000                                                  |  |  |
|                  | # esxcli network vswitch standard add -v vswitch-hx-vm-network                                                      |  |  |
| Step 4           | The default vSwitch vSwitch0 created during installation of ESXi needs to be renamed to                             |  |  |

vswitch-hx-inband-mgmt for the Hx Data Platform node set up scripts to work properly. Use the following

command to rename the switch and then reboot the host so that the vmkernel re-reads its configuration file to use the new name.

```
# sed -i 's/vSwitch0/vswitch-hx-inband-mgmt/g' /etc/vmware/esx.conf
```

# reboot

**Step 5** You can verify the creation and renaming of the vSwitches after a host reboot with the following command:

# esxcli network vswitch standard list

Confirm that you see the four previously listed vSwitches in the command output. Only the switch-hx-inband-mgmt vSwitch will have Uplinks and Port groups listed. The HX Data Platform installer scripts perform the rest of the network configuration.

# Migrating vMotion Networks to Virtual Distributed Switches (VDS) or Cisco Nexus 1000v (N1Kv)

Note

 The HX Data Platform can be configured with VMware DVS or Cisco Nexus 1000v for specific non-HX dependent networks:

vMotion networks

and virtual machine networks

• For further details, see Cisco Nexus 1000v documentation.

To migrate non-HX dependent vSwitches and associated port groups to DVS or N1Kv networks, follow the listed steps:

#### Procedure

**Step 1** From vCenter, create DVS Switch and port groups.

- a) Select vCenter Inventory Lists > Datacenters > datacenter > Related Objects > Distributed Switches . Click Add Distributed Switch icon.
- b) Complete the New Distributed Switch wizard. Create each DVS switch with two uplinks.

For example: VM network and vmotion pg

- DVSwitch-VMNetwork: DVPortGroup-VMNetwork
- DVSwitch-Vmotion: DVPortGroup-Vmotion
- Step 2 Migrate the vSwitch, VMNetwork. Perform the following steps to migrate VMNetwork from legacy vSwitch to DVS.

a) Select vCenter Inventory Lists > Datacenters > datacenter > Related Objects > Distributed Switches.

- b) Select the **DVSwitch-VMNetwork** vSwitch. Click the **Add and Manage Hosts** icon. This starts the **Add and Manage Hosts** wizard.
- c) On the Select task page, select Add Hosts. Click Next.
- d) On the Select hosts page, click Add New Hosts. Select all hosts in the cluster. Click Next.
- e) On the Select network adapter tasks page, select **Manage physical adapters** and **Migrate virtual machine** networking. Click **Next**.
- f) On the Manage physical network adapters page, the physical adapters part of vswitch-hx-vm-network:VM Network are assigned to the DVSwitch-VMNetwork.
- g) Under the **On other switches/unclaimed list**, select the vmnic corresponding to the **In Use by Switch**, vswitch-hx-vm-network.
- h) Click Assign uplink.
- i) Select Auto-assign.
- j) Click **OK**. The page refreshes with the newly assigned vmnic listed under **On this switch**.
- k) The Analyze impact page shows the impact of this migration. Verify the impact is all green. Click Next.
- On the Migrate VM networking page, select the VMs to migrate to the new network, DVPortGroup-VMNetwork.

Next

Select all the VMs, except the controller VMs, stCtlVM, from all the hosts. Select the DVPortGroup-VMNetwork. Click **Next**.

- **Note** The list of VMs for each host includes all the VMs, including the controller VMs. DO NOT select any controller VMs. Migrating the controller VMs will break your storage cluster.
- m) On the Ready to complete page, confirm the summary of the migration. Click Finish.
  - **Note** Post migration system generates several network related alarms. Verify and clear the alarms.
- **Step 3** Migrate the vSwitch to vmotion pg. Perform the following steps to migrate vmotion pg from legacy vSwitch to DVS.
  - a) Select vCenter Inventory Lists > Datacenters > datacenter > Related Objects > Distributed Switches.
  - b) Select the DVSwitch-Vmotion vSwitch. Click the Add and Manage Hosts icon. This starts the Add and Manage Hosts wizard.
  - c) On the Select task page, select Add Hosts. Click Next.
  - d) On the Select hosts page, click Add New Hosts. Select all hosts in the cluster. Click Next.
  - e) On the Select network adapter tasks page, select the tasks Manage physical adapters and Manage VMkernel adapters. Click **Next**.
  - f) On the Manage physical network adapters page, the physical adapters part of vmotion:vmotion pg are assigned to the DVSwitch-Vmotion.

Under the **On other switches/unclaimed** list, select the vmnic corresponding to the In Use by Switch, vmotion. Click **Assign uplink**, select Auto-assign, and click OK. The page refreshes with the newly assigned vmnic listed under **On this switch**. Click **Next**.

g) On the **Manage VMkernel network adapters** page, migrate the VMkernel adapter to the port group, DVPortGroup-Vmotion.

For each host, under the **On other switches** list, select the VMKernel adapter corresponding to the **In Use by Switch**, vmotion. Click **Assign port group**. Select the destination port group,

DVPortGroup-Vmotion. Click **OK**. The page refreshes with the Reassigned VMkernel network adapters, listing the Source Port Group and Destination Port Group.

- h) Select the hosts to migrate to the new network, DVPortGroup-Vmotion. Click Next.
- i) On the Ready to complete page, confirm the summary of the migration, click Finish.

### **Reset Stats Daemon**

#### Description

A network daemon listens for statistics, like counters and timers, sent over UDP or TCP and sends aggregates to one or more pluggable backend services.

After manually re-installing ESX on your HX Data Platform servers, reset the stats daemon to ensure performance statistics display correctly.

Action: restart stats daemon

#### Procedure

- **Step 1** Login to the command line of the controller VM of the ESX host.
- **Step 2** Run the restart command.

# /etc/init.d/statsd restart

**Step 3** Repeat Step 1 and Step 2 on the controller VM of every ESX host in the storage cluster.

## HyperFlex HX-Series Server Disk Details

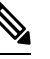

Note

Only the disks (and servers) that are available in the order tool with specific PIDs, are supported.

All the HX-series servers have to be the same type in a cluster and must have the same number of disks.

All the disks in the storage cluster must have the same amount of storage capacity.

All SSDs must support TRIM and have TRIM enabled.

All HDDs can be either SATA or SAS type. All SAS disks in the storage cluster must be in a pass-through mode.

**Step 4** Post migration step. Verify there is no impact on the VMs with respect to IO, Network connectivity and VM Migration.

| HX220c                                     | HX240c                                           | Hybrid                      |
|--------------------------------------------|--------------------------------------------------|-----------------------------|
| Cisco 220c M4 with:                        | Cisco 240c M4 with:                              | Cisco B200 M4 (+ HX240c ):  |
| 2 x 2.5GHz E5-2680 v3                      | 2 x 2.5 GHz E5-2680 v3                           | 2 x 2.5GHz E5-2680 v3       |
| 24 x 16GB DDR4 RAM                         | 24 x 16GB DDR4 RAM                               | 24 x 16GB DDR4 RAMs         |
| 1 x Cisco 12GBps SAS RAID                  | 1 x 120GB back SSD                               | 2 x 64GB SD FlexFlash Cards |
| Controller<br>2 x 64 GB SD FlexFlash cards | 1 x Cisco 12GBps SAS RAID<br>Controller          | VIC 1340                    |
| 1 x 120 GB SATA SSD                        | 1 x 120 GB SATA SSD                              |                             |
| 1 x 480 GB SATA SSD                        | 1 x 1.6TB front SATA SSD                         |                             |
| 6 x 1.2 TB, 12 GBps SAS 10k<br>RPM HDDs    | Up to 23 x 1.2 TB SAS 10k RPM<br>HDDs (for data) |                             |
| VIC 1227 MLOM (2 x 10Gb ports)             | VIC 1227 MLOM                                    |                             |

# Validation Checks for Installing HyperFlex

#### New Hardware Features in Release 1.7.1-14835

The HyperFlex installer will perform the following validation checks before configuring the HX system.

- 1. Firmware
- 2. Hardware
- **3.** QoS
- 4. VLAN

Validation results in one of the following severity levels:

- OK Check succeeded
- Warning Check failed. Ideally, a fix should be made, but installation can proceed.
- Error Check failed. Installation will not proceed until the error is fixed.

#### **1. Firmware Validations**

Configuration file: firmware\_support.json

• Version Compatibility: The HyperFlex version should be compatible with the UCS version. Please refer to the Cisco HyperFlex HCL documentation to obtain up-to-date information about version compatibility.

Severity: Error

Config: Advanced -> firmware\_support -> ucs\_version

• **Disk Space:** There should be enough disk space on the installer VM to download the UCS A, B, C bundles and ESXi images. Currently the requirement is around 3 GB of free space.

Severity: Error

#### 2. Hardware Validations

These validations, check the necessary hardware configuration for a HX system. The server specification sheet can provide the detail hardware configuration supported by a particular model of server.

Configuration file: hardware\_support.json

• FI Connection: The HX server should have connection to both Fabric Interconnects.

Severity: Error

• FI Connection Symmetric: The HX server should be connected to same server ports on both Fabric Interconnects.

Severity: Warning

• FlexFlash Controller: The HX server should have SD Card FlexFlash controller.

Severity: Error

• FlexFlash Controller Error: The SD Card FlexFlash controller should have no errors.

Severity: Error

• SD Card: The HX server should have 2 SD Cards.

Severity: Error

• SAS Controller: The HX server should have supported SAS controller.

Severity: Error

Config: Advanced -> hardware\_support-> <ServerModel> -> sas\_ctrl\_supp\_pid

• Disk: The HX server should have supported disks.

Severity: Error

Since the disks are used for 3 different functionalities, there are 3 configs for each:

SDS Logs SSD

Config: Advanced -> hardware\_support-> <ServerModel> -> ssd\_sds\_logs\_supp\_pid

Caching SSD

Config: Advanced -> hardware\_support-> <ServerModel> -> ssd\_caching\_supp\_pid

Data HDD

Config: Advanced -> hardware\_support-> <ServerModel> -> hdd\_supp\_pid

• SDS Logs SSD:

The HX server should have supported SAS controller.

The HX240C\_M4SX server should have the SDS Logs SSD attached to PCH controller (back SSD). Severity: Error

• Caching SSD: The HX server should have the Caching SSD attached to SAS controller.

Severity: Error

- Same data disks: The HX server should have all the data disks of same PID. Severity: Error
- Data disk sector size: The HX server should have all the data disks of sector size: 512 bytes.

Severity: Error

Config: Advanced -> hardware\_support-> <ServerModel> -> hdd\_sector\_size

• Minimum data disks: The HX server should have minimum 3 data disks.

Severity: Warning

Config: Advanced -> hardware\_support-> <ServerModel> -> hdd\_min\_req

#### 3. QoS Validations

The QoS validations will check whether the desired QoS configuration can be applied. The following table shows the desired MTU of the system QoS classes for HyperFlex Traffic.

| QoS class   | HyperFlex Traffic  | Desired MTU |
|-------------|--------------------|-------------|
| Platinum    | Storage Data       | 9216        |
| Gold        | VM data            | 1500        |
| Silver      | Management Traffic | 1500        |
| Bronze      | VMotion Traffic    | 9216        |
| Best Effort | None               | 1500        |

• **MTU Conflict**: The installer will try to configure the MTU of the system QoS classes as shown above. However, if any of the above QoS class is being used by any associated Service Profiles, the installer will try to set Best Effort QoS class for all HyperFlex traffic.

Severity: Warning

• Best Effort MTU:: In the event Best Effort QoS class, needs to be used for all HyperFlex traffic, the Best Effort MTU should be normal (1500) or jumbo (9000).

Severity: Error

- · QoS Parameter Change: If any of the following QoS parameters needs to be changed.
  - admin\_state
  - weight
  - multicast\_optimize
  - cos
  - drop

Severity: Warning

#### 4. VLAN Validations

- Storage/Mgmt Conflict: The 'storage-data' and 'hv-mgmt' vNICs should not have same VLAN. Severity: Warning
- Storage/vMotion: The 'storage-data' and 'hv-vmotion' vNICs should not have same VLAN. Severity: Warning
- Management/vMotion: The 'hv-mgmt' and 'hv-vmotion' vNICs should not have same VLAN. Severity: Warning
- **Storage VLAN:** The 'storage-data' vNIC should not specify VLAN which is in use already. Severity: Warning

### Non-Default BIOS Settings

The following list are non-platform default BIOS settings that are common for both compute and converged nodes:

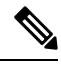

```
Note
```

Specific settings are needed to obtain maximum performance, availability, and failover characteristics. These BIOS settings should never be manually changed and should be left as configured by the HyperFlex installer.

```
cdn control = "enabled" for Hyper□v deployments
cdn_control = "platform \Box default" for Esxi deployments
vp console redirection = "serial port a"
vp serial port a enable = "enabled"
vp_processor_c_state = "disabled"
vp_processor c1 e = "disabled"
vp processor c3 report = "disabled"
vp_processor_c6_report = "disabled"
vp_processor_c7 report = "disabled"
vp_power_technology = "performance"
vp_energy_performance = "performance"
vp altitude = "auto"
vp cpu performance = "hpc"
vp_cdn_control = cdn control
vp com spcr enable = "enabled"
vp direct cache access = "enabled"
vp intel vtd coherency support = "disabled"
vp intel vtd interrupt remapping = "enabled"
vp_intel_vt_for_directed_io = "enabled"
vp intel virtualization technology = "enabled"
vp memory mapped io above4 gb = "enabled"
```

I